# Handreichung zum Umgang mit der Thüringer Schulcloud im Distanzunterricht für Schüler Kl. 5-10

#### 1. Der Terminkalender strukturiert deinen Schultag zu Hause.

| TSC THÜRINGER<br>SCHULCLOUD |               |                           | ¥                                   | ? Staa    | tliche Kooperat | ive Gesamtsch | ule Am Schwe | mmbach Erfur |           |
|-----------------------------|---------------|---------------------------|-------------------------------------|-----------|-----------------|---------------|--------------|--------------|-----------|
| ::                          | ÜBERSICHT     | Kaler                     | nder                                |           |                 |               |              |              | 2         |
| P                           | KURSE         | mont week lay             |                                     |           |                 |               |              |              |           |
| :05                         | TEAMS         | 5 – 11 Oct 2020 < today > |                                     |           |                 |               |              |              |           |
|                             | AUFGABEN      |                           | Mon 05/10                           | Tue 06/10 | Wed 07/10       | Thu 08/10     | Fri 09/10    | Sat 10/10    | Sun 11/10 |
|                             |               | all-day                   |                                     |           |                 |               |              |              |           |
|                             | Meine Dateien | 06                        |                                     |           |                 |               |              |              |           |
|                             | NEUIGKEITEN   | 07                        |                                     |           |                 |               |              |              |           |
| ▦                           | TERMINE 1     | 08                        | 8:00 - 9:30<br><b>8g Deutsch</b>    | 3         |                 |               |              |              |           |
| 0                           | HILFEBEREICH  | 09                        |                                     | 5         |                 |               |              |              |           |
|                             |               | 10                        | 9:50 - 11:20<br><b>8g Mathe</b>     |           |                 |               |              |              |           |
|                             |               | 11                        |                                     |           |                 |               |              |              |           |
|                             |               | 12                        | 12:00 - 13:30<br><b>8g Englisch</b> |           |                 |               |              |              |           |
|                             |               | 13                        |                                     |           |                 |               |              |              |           |
|                             |               | 14                        |                                     |           |                 |               |              |              |           |

Orientiere dich bei der Aufgabenbearbeitung an deinem Stundenplan. Klicke dazu auf die jeweilige Stunde (Kurs).

#### 2. Checke, ob Themen angelegt sind. Falls ja, öffne das Thema.

| TSC SCHULCLOUD |               | Meine Kurse / 8g Deutsch                    |            |         | 27              |          | ?  |
|----------------|---------------|---------------------------------------------|------------|---------|-----------------|----------|----|
|                | ÜBERSICHT     | Staatliche Kooperative Gesamtschule Am Schu |            |         | vemmbach Erfurt | ŔĠŚ      | КТ |
| 1              | KURSE         | 8a Doutsch                                  |            |         |                 |          |    |
|                | TEAMS         | Nächste Unterrichtsstunde: 12.10.2020 08:00 |            |         |                 |          |    |
|                | AUFGABEN      |                                             |            |         | 🝃 Zu den Kurs   | sdateien |    |
|                | MEINE DATEIEN | Themen                                      | Aufgaben 2 | Tools 0 | Grupp           | en o     |    |
|                | NEUIGKEITEN   | 02.11.20 Grammatik - Präteritum             |            |         |                 |          |    |

Aufgaben können Themen zugeordnet sein.

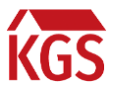

### 3. Checke, ob neue Aufgaben für den Kurs verfügbar sind.

| TSC THÜRINGER<br>SCHULCLOUD |               | Nächste Unterrichtsstunde: 12.10.2020 08:00     |         |                                                           |
|-----------------------------|---------------|-------------------------------------------------|---------|-----------------------------------------------------------|
|                             | ÜBERSICHT     |                                                 |         | 🟲 Zu den Kursdateien                                      |
| 1                           | KURSE         | Themen Aufgaben 2                               | Tools 0 | Gruppen 0                                                 |
| :0:                         | TEAMS         | Gestellte Aufgaben                              |         |                                                           |
|                             | AUFGABEN      | Aufgabe Präteritum                              |         | Veröffentlicht: vor 3 Minuten                             |
| -                           | MEINE DATEIEN | Schreibe einen Satz im Präteritum.              |         | Fallig in einem Monat                                     |
|                             | NEUIGKEITEN   |                                                 |         | Details >                                                 |
| ▦                           | TERMINE       |                                                 |         |                                                           |
| 0                           | HILFEBEREICH  |                                                 |         | mehr archivierte Aufgaben                                 |
|                             |               | Bearbeitete Aufgaben                            |         |                                                           |
|                             |               | Aufgabe Präsens<br>keine Beschreibung vorhanden |         | Veröffentlicht: vor einer Minute<br>Fällig in einem Monat |

"Gestellte Aufgaben" musst du bis zum genannten Datum und Uhrzeit bearbeiten. Falls der Lehrer keine Abgabe wünscht, schreibe unter Abgabe trotzdem "bearbeitet." Die Aufgabe wird dadurch automatisch der Kategorie "Bearbeitete Aufgaben" zugeordnet und du behältst den Überblick.

| 8g Deutsch - Aufgabe Präteritum                                                                                                    | <ul> <li>06.10.2020 (18:17)   bis: 01.11.2020 (17:00)</li> <li>Super! Du hast deine Aufgabe erledigt!</li> </ul>                                                                                                    |  |  |  |
|----------------------------------------------------------------------------------------------------|----------------------------------------------------------------------------------------------------|--|--|--|
|                                                                                                    | 🝃 Zu den Kursdateien                                                                                                    |  |  |  |
| 06.10.2020 (18:15)   bis: 02.11.2020 (17:00)                                                                                                    | Details Abgabe Kommentar/Bewertung                                                                                                    |  |  |  |
| Details Abgabe Kommentar/Bewertung                                                                                                    | Dateiabgabe                                                                                                    |  |  |  |
| 🖕 Dateiabgabe                                                                                                    |                                                                                                    |  |  |  |
| 🕰 Dateien zum Hochladen ablegen.                                                                                                    | Dateien zum Hochladen ablegen.     Textabgabe                                                                                                    |  |  |  |
| Zur Abgabe hochgeladene Dateien (ungespeichert!)                                                                                                    | $\Leftrightarrow$ $\leftrightarrow$ Absatz $\sim$ <b>B</b> $I \ \sqcup \ \Leftrightarrow \ \mathbf{x}_2 \ \mathbf{x}^2 \ \mathbf{A} \sim \mathbf{A} \sim \mathbf{X}_2 \ \mathbf{x}^2 \ \mathbf{A} \sim \mathbf{A} \sim \mathbf{A}$ |  |  |  |
| T Textabgabe                                                                                                    | Hallo Frau/Herr                                                                                                    |  |  |  |
| $\Leftrightarrow \  \   \leftrightarrow \  \   Absatz \qquad  ``  \  \   B  I \ \  \   \sqcup \ \  \   S  X_2 \ \ X^2 \ \  \   A \ \  \   M \ \ S \ \  \   T_x \ \ \ M \ \ \  \  \  \  \  \  \  \  \  \  \  \$ | anbei sende ich Ihnen meine Lösungen zu der Aufgabe.                                                                                                    |  |  |  |
| bearbeitet                                                                                                    | Mit freundlichen Grüßen                                                                                                    |  |  |  |
| Speichern und Abschicken                                                                                                    | Speichern und Abschicken 💼 Löschen                                                                                                    |  |  |  |

#### Aufgabe ohne Abgabe

# Aufgabe mit Abgabe

Das folgende Video zeigt dir, wie du Aufgaben abgeben und das Feedback des Lehrers einsehen kannst: <u>https://youtu.be/vggk4TVGyaU</u>

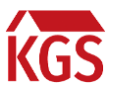

4. Checke wenigstens einmal am Tag das Klassenteam auf neue Informationen.

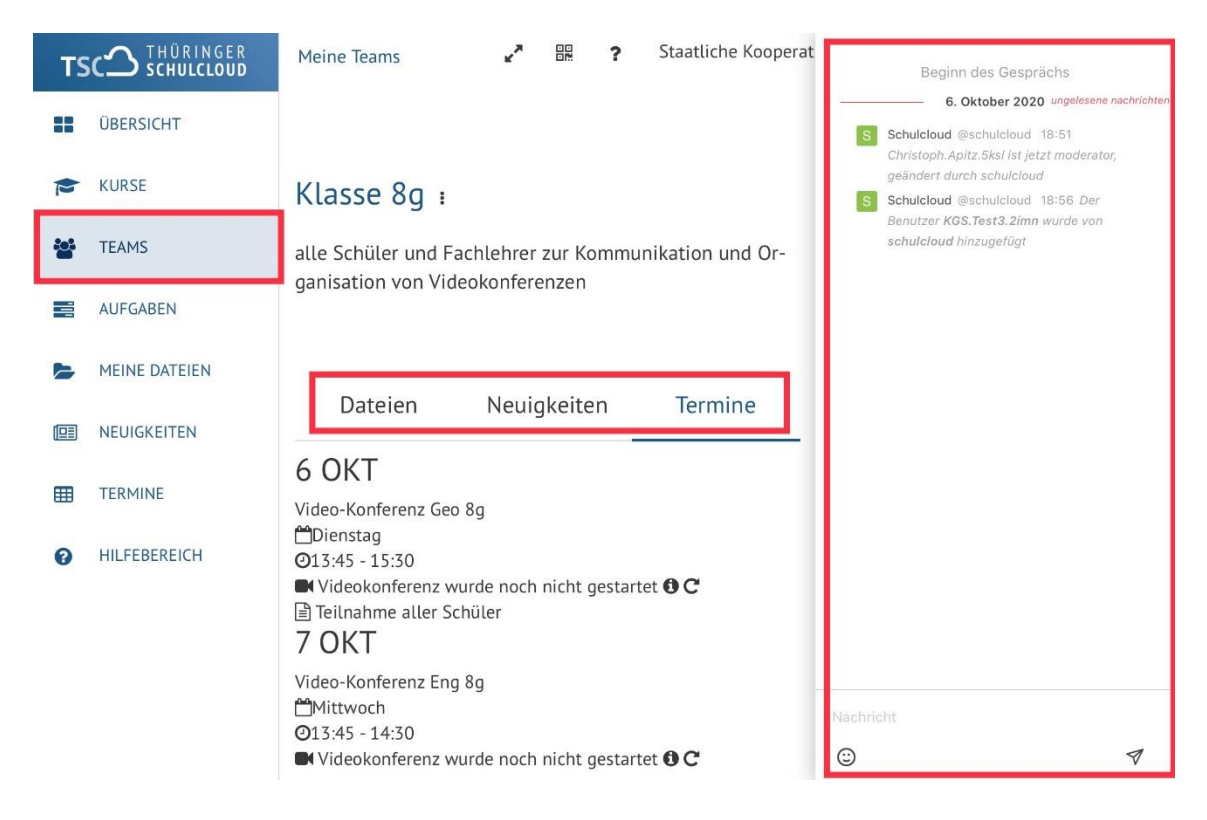

Im Chatbereich rechts kannst du mit deinen Mitschülern und Fachlehrern in Kontakt treten, um beispielsweise Rückfragen zu Aufgaben zu stellen.

Unter Termine werden Video-Konferenzen für die Klasse organsiert. Wie du einer Konferenz beitrittst, erfährst du in folgendem Video:

https://youtu.be/bPJjzA8b4SI

# 5. Allgemeine Hinweise

- Verwende einen unterstützten Browser (Firefox, Chrome, Edge) und achte darauf, dass dieser aktuell ist.
- Verwende für Dateiabgaben nur gebräuchliche Formate.
  - Text und Bild: .pdf
  - o Bild: .jpg
  - Audio: .mp3
  - Film: .mp4
- Beschrifte Dateien nach folgendem Muster:
  - Klasse\_Aufgabe\_Name (8g\_Aufgabe 1\_Testschüler)
- Bei Zugangsproblemen zur Schulcloud kommt in die technische Sprechstunde (Montag, 11.35 Uhr bis 12.40 Uhr, im Beratungsraum neben dem Oberstufenleiter)

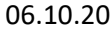

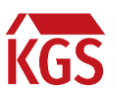